Version 1.0

CISCO SYSTEM

OpenDNS Home 提供通過超過 50 個可自定義的過濾類別,OpenDNS Web 內容過濾使 父母可以控制孩子在家訪問的網站。 OpenDNS 通過偽裝成合法網站來阻止試圖竊取您的 身份和登錄信息的網絡釣魚網站。 自信地瀏覽網頁。要使用 OpenDNS Home,您應將 DNS 服務器條目設置為: 208.67.222.222 和 208.67.220.220。

## 路由器用戶配置

1. 打開瀏覽器訪問 <u>https://signup.opendns.com/homefree/</u>並註冊該 OpenDNS Home 帳戶。

| OpenDNS                                                                                                    | Home                                                                                             |
|----------------------------------------------------------------------------------------------------|--------------------------------------------------------------------------------------------------|
|                                                                                                    | A DE .                                                                                           |
| You're just three steps away from a                                                                                                    | Already have an account? Sign in. All fields are requ                                            |
| safer, faster, smarter and more                                                                                                    | Email address                                                                                    |
| reliable Internet — for free!                                                                                                    |                                                                                                  |
| RENEETS OF OPENDAS HOME                                                                                                    | Confirm email address                                                                            |
| <ul> <li>Websites will load faster, and with OpenDNS' 100% up-time, you</li> </ul>                                                                                | Select your country                                                                              |
| won't have to worry about unreachable websites and DNS outages<br>from your ISP.                                                                                  |                                                                                                  |
| ✓ With over 50 customizable filtering categories, OpenDNS Web                                                                                                    | Create password                                                                                  |
| visit at home.                                                                                                    | Confirm poculard                                                                                 |
| <ul> <li>OpenDNS blocks phishing websites that try to steal your identity and<br/>login information by pretending to be a legitimate website. Surf the</li> </ul> |                                                                                                  |
| Web with confidence.                                                                                                    | GET A FREE ACCOUNT                                                                               |
| <ul> <li>Over 30,000,000 homes, schools, and businesses of all sizes rely on<br/>OpenDNS for a better Internet.</li> </ul>                                        | By clicking "Get A Free Account" you agree to the OpenDNS<br>Terms of Service and Privacy Policy |
| Looking for threat protection?                                                                                                    | Just want DNS without creating an account? Go right ahead!                                       |

2. 打開瀏覽器訪問 <u>https://login.opendns.com/</u>並使用註冊帳戶登錄。

| -                                           |          |
|---------------------------------------------|----------|
| OpenDNS                                     |          |
| Email or Username                           | <u>_</u> |
| Password  Forgot password?   Single sign on |          |
| LOG IN<br>Sign Up for a Free Trial          |          |
|                                             |          |

3. 點選"Setting" 輸入 Internet IP 地址, 然後按下"Add This Network"按鈕 · 注
 意:默認情況下會檢測 Internet IP 地址 ·

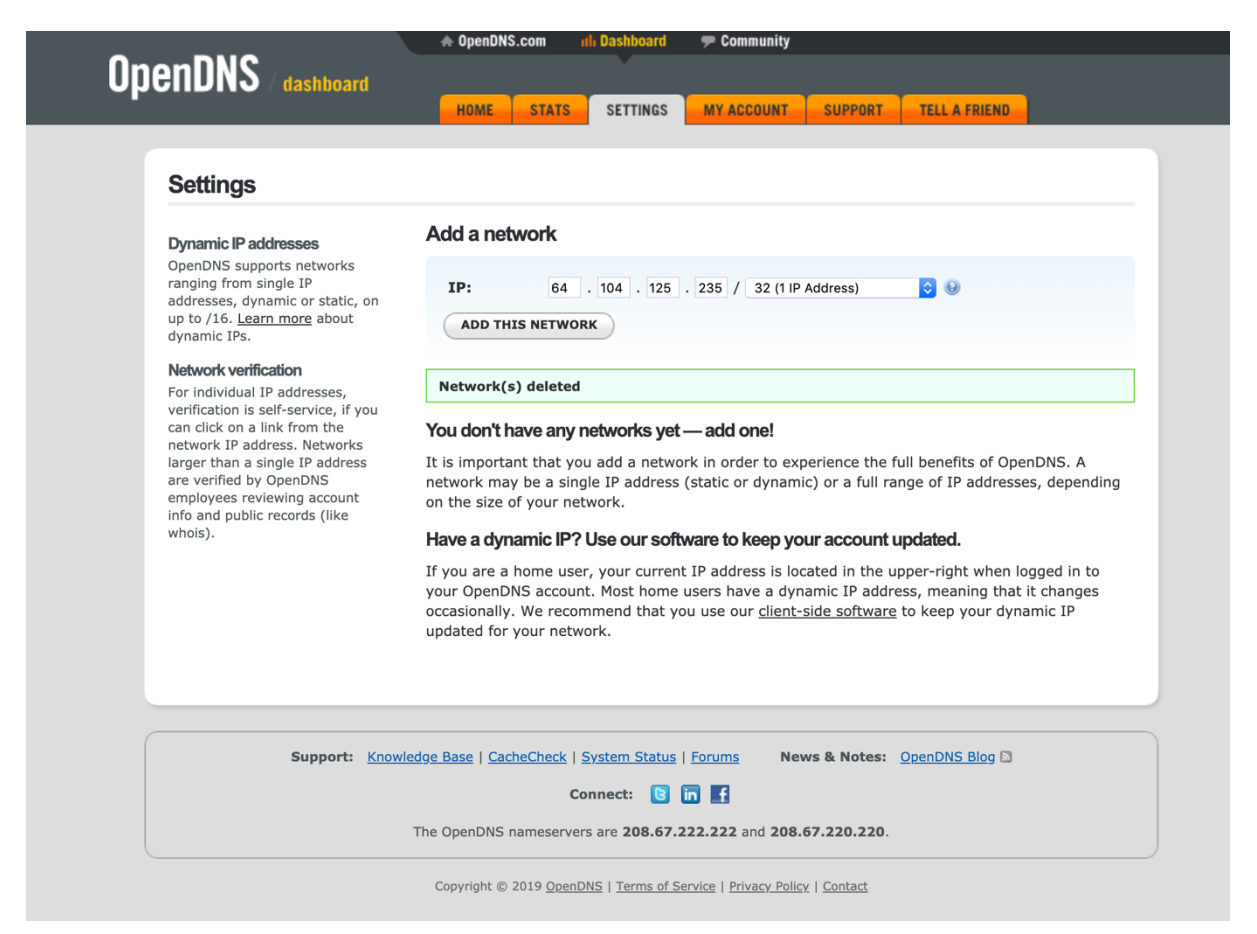

4. 打開路由器的首選項

通常,首選項是通過帶有數字的 URL 在 Web 瀏覽器中設置的(例如 http://192.168.0.1 或 http://192.168.1.1)。 您可能需要密碼。

或者可以通過路由器的特定應用程序設置首選項,您在添加路由器時將其安裝在電腦 上。

5. 找 DNS 服務器設置。

掃描字段旁邊的字母 DNS,該字段允許兩組或三組數字,每組數字分為四組,每組一 到三個數字。 它可能看起來像這樣:

 64
 .
 158
 .
 219
 .
 100

 64
 .
 158
 .
 219
 .
 200

6. 將 OpenDNS 服務器地址作為 DNS 服務器設置並保存/應用。

在輸入 OpenDNS 地址之前,請記下您當前的設置,以防萬一。您應將 DNS 服務器條目 設置為: 208.67.222.222 和 208.67.220.220

7. 選擇 https://welcome.opendns.com/測試你的新設置。如果設置正確,您將看到

| 下面的                | 屏幕    |          |                 |                                   |                                             |                                |                |  |
|--------------------|-------|----------|-----------------|-----------------------------------|---------------------------------------------|--------------------------------|----------------|--|
| ،، ،،، ،،<br>cısco | OpenD | NS is no | w part of Cisco | Learn More                        | •                                           |                                |                |  |
| Open               | DNS   | ≡        | BUSINESS        | MSP & PARTNERS                    | PERSONAL                                    | ABOUT US                       | BLOG           |  |
|                    |       |          |                 |                                   | /                                           | •                              |                |  |
|                    |       |          |                 | w<br>Your Internet i<br>because y | elcome to Oper<br>s safer, fa<br>ou're usin | ndNS!<br>ster, and<br>g OpenDN | smarter<br>NS. |  |
|                    |       |          |                 |                                   | Thank yo                                    | u!                             |                |  |
|                    |       |          |                 |                                   |                                             |                                |                |  |

### See OpenDNS in action

- Check out our demo phishing site InternetBadGuys.com.
- We're confident that you'll notice sites like Facebook load faster.

### Macintosh OS 用戶

1. 打開瀏覽器訪問 <u>https://signup.opendns.com/homefree/</u>並註冊該 OpenDNS Home 帳戶。

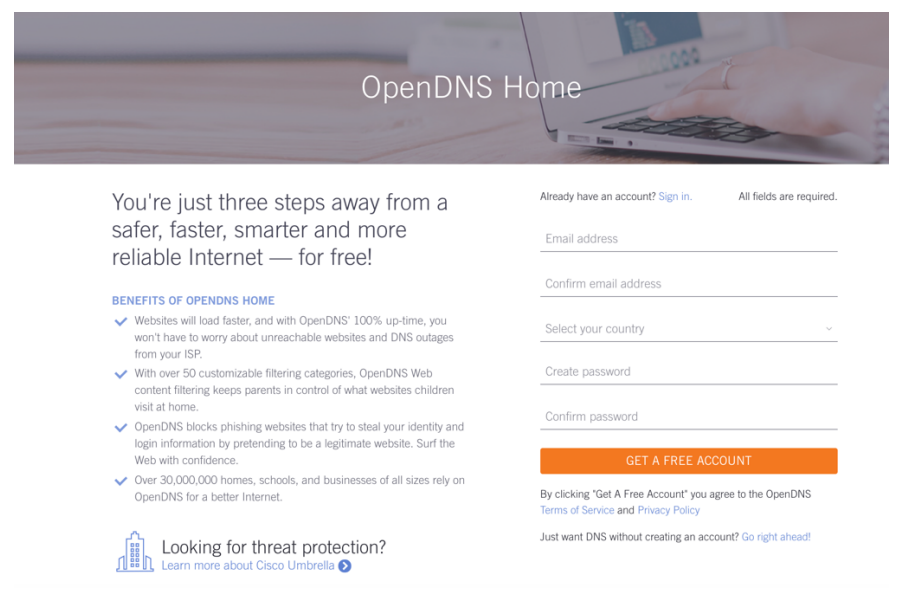

2. 打開瀏覽器訪問 <u>https://login.opendns.com/</u>並使用註冊帳戶登錄。

| •                                           |     |
|---------------------------------------------|-----|
| OpenDNS                                     |     |
| Email or Username                           | ·   |
| Password  Forgot password?   Single sign on |     |
| LOG IN<br>Sign Up for a Free Trial          | • • |
|                                             |     |

- 3. 點選"Setting" 輸入 Internet IP 地址, 然後按下"Add This Network"按鈕。注
   意:默認情況下會檢測 Internet IP 地址。
- 4. 從左手邊的頂部蘋果圖標下 點選"System Preferences"
- 5. 點選"Network"
- 6. 選擇列表中的一個連接,然後點選"Advanced"
- 7. 選擇 DNS,將 208.67.222.222 和 208.67.220.220 添加到 DNS 服務器列表中。 按確定

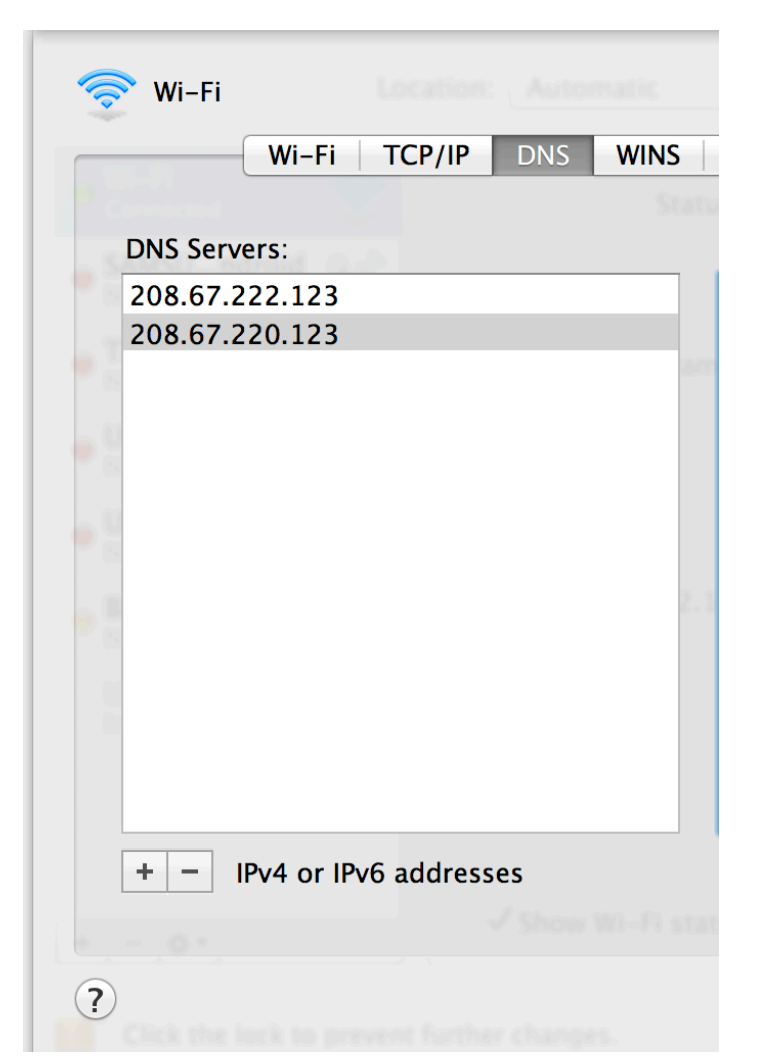

 刷新你的 DNS 設置。此時,我們建議您清除 DNS 解析程序緩存和 Web 瀏覽器緩存。這可確保您的新 DNS 配置設置立即生效。按 Dock 中的"Terminal"圖標或 Finder 下的 "Application/Utilities/Terminal" 輸入下列命令。

Sudo dscacheutil –fluscache Sudo killall –HUP mDNSResponder

如果您遇到問題請瀏覽 https://support.opendns.com/hc/en-us/articles/227988627

9. 選擇 <u>https://welcome.opendns.com/</u>測試你的新設置。如果設置正確,您將看到下面的屏幕

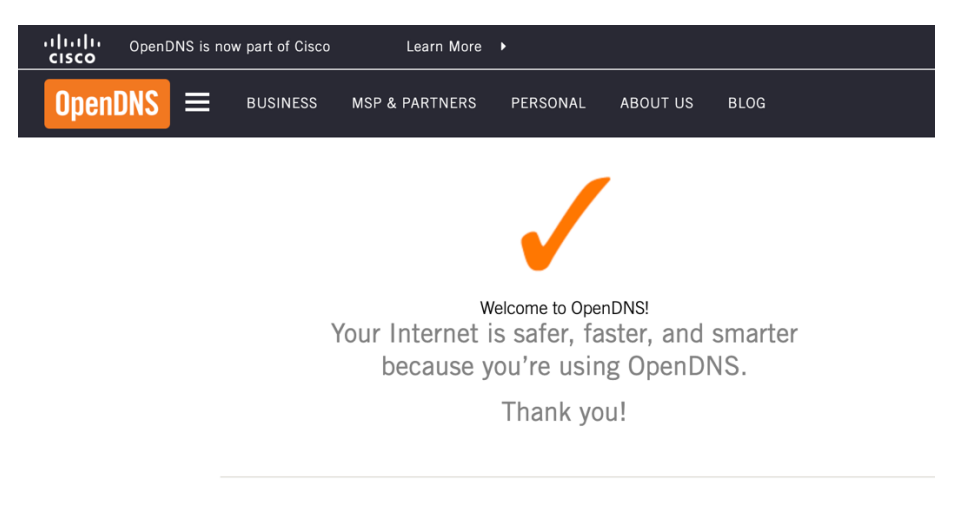

### See OpenDNS in action

- Check out our demo phishing site InternetBadGuys.com.
- We're confident that you'll notice sites like Facebook load faster.

### Windows 10 用戶

1. 打開瀏覽器訪問 <u>https://signup.opendns.com/homefree/</u> 並註冊該 OpenDNS Home

帳戶。

| OpenDNS                                                                                                    | Home                                                                                                    |
|----------------------------------------------------------------------------------------------------|----------------------------------------------------------------------------------------------------|
| You're just three steps away from a safer, faster, smarter and more reliable Internet — for free!                                                                                                    | Already have an account? Sign in. All fields are required.<br>Email address                                                                                    |
| <ul> <li>Websites will load faster, and with OpenDNS' 100% up-time, you won't have to worry about unreachable websites and DNS outages from your ISP.</li> </ul>                                                                                                    | Confirm email address Select your country ~                                                                                                    |
| <ul> <li>With over 50 customizable filtering categories, OpenDNS Web content filtering keeps parents in control of what websites children visit at home.</li> <li>OpenDNS blocks phishing websites that try to steal your identity and login information by pretending to be a legitimate website. Surf the Web with confidence.</li> </ul> | Create password Confirm password GET A FREE ACCOUNT                                                                                                    |
| <ul> <li>Over 30,000,000 homes, schools, and businesses of all sizes rely on<br/>OpenDNS for a better Internet.</li> <li>Looking for threat protection?</li> </ul>                                                                                                    | By clicking 'Get A Free Account' you agree to the OpenDNS<br>Terms of Service and Privacy Policy<br>Just want DNS without creating an account? Go right ahead! |

2. 打開瀏覽器訪問 <u>https://login.opendns.com/</u>並使用註冊帳戶登錄。

| •                                  | .*       |
|------------------------------------|----------|
| OpenDNS                            |          |
| Email or Username                  |          |
| Password                           | <b>R</b> |
| Forgot password?   Single sign on  | ****     |
| LOG IN<br>Sign Up for a Free Trial | • •      |
|                                    |          |
|                                    |          |

- 3. 點選"Setting" 輸入 Internet IP 地址, 然後按下"Add This Network"按鈕。注意:默認情況下會檢測 Internet IP 地址。
- 4. 右鍵單擊"開始"菜單並選擇"網絡連接"。

| Programs and Features   |  |  |
|-------------------------|--|--|
| Power Options           |  |  |
| Event Viewer            |  |  |
| System                  |  |  |
| Device Manager          |  |  |
| Network Connections     |  |  |
| Disk Management         |  |  |
| Computer Management     |  |  |
| Command Prompt          |  |  |
| Command Prompt (Admin)  |  |  |
| Task Manager            |  |  |
| Control Panel           |  |  |
| File Explorer           |  |  |
| Search                  |  |  |
| Run                     |  |  |
| Shut down or sign out > |  |  |
| Deskton                 |  |  |

5. 在左側按 Ethernet(以太網),在 Ethernet(以太網)中按更改 Change Adaptor Options(適配器選項)。

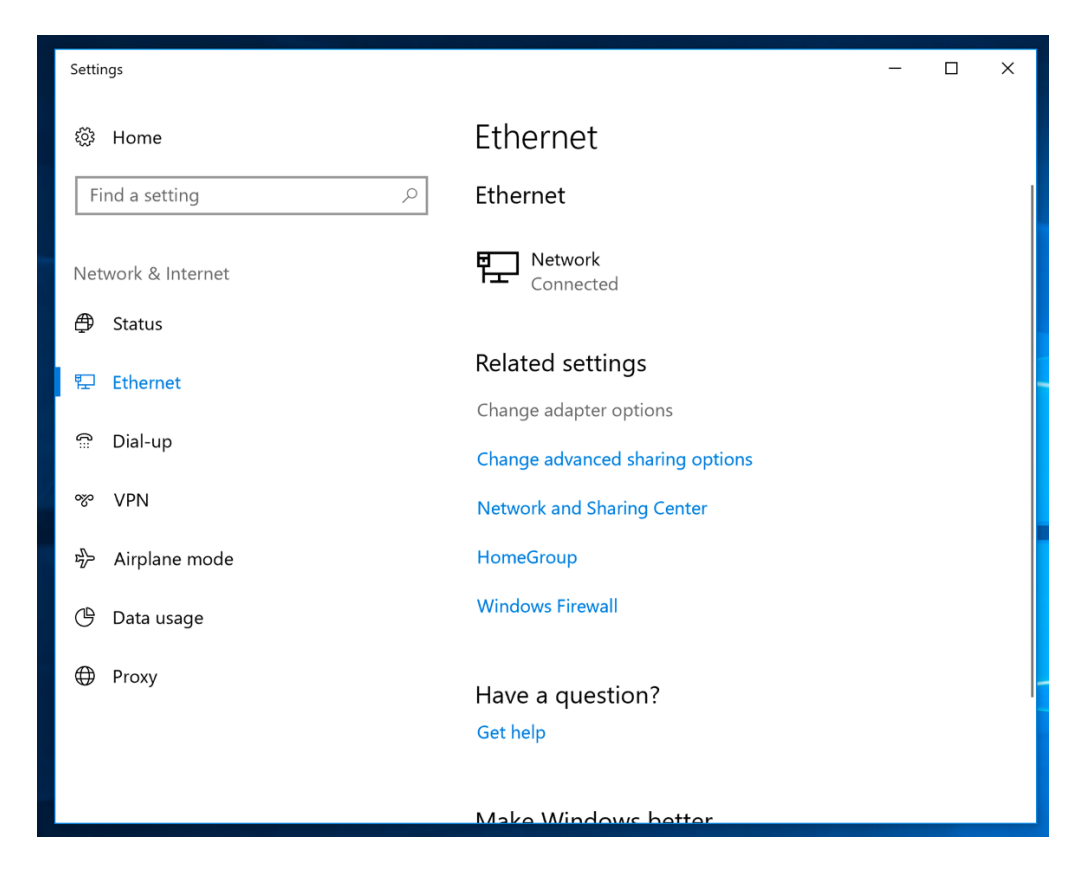

# 6. 按右鍵正在使用的網絡連接上按右鍵,然後選擇 "Properties"(屬性)。

| Retwork Connections                                                                                                    | - 0                          | ı ×    |
|----------------------------------------------------------------------------------------------------|------------------------------|--------|
| ← → < ↑ 😰 > Network Connections                                                                                                    | ✓ Ö Search Network Connectio | ins ,0 |
| Organize   Disable this network device Diagnose this connection Renam                                                                                                    | this connection »            | 0      |
| Bluetooth Network Connection         Not connected         Bluetooth Device (Personal Area         Intel(R) 825721_Ginabit Metwork         Bridge Connections         Create Shortcut         Delete         Rename         Properties | de C                         |        |
| 2 items 1 item selected                                                                                                    |                              |        |

7. 按"I<u>nternet Protocol 4(TCP / IPv4)"</u>,然後單擊"Properties"(屬性)。

|                                                                         | Search Network Conn             | ections |
|-------------------------------------------------------------------------|---------------------------------|---------|
| Picable this network device Diagnose this con<br>Ethernet0 Properties X | ection Rename this connection » |         |
| Networking                                                              | a second second                 |         |
| Connect using:                                                          | 74L Gigabit Network C           |         |
| Intel(R) 82574L Gigabit Network Connection                              |                                 |         |
| Configure                                                               |                                 |         |
| This connection uses the following items:                               |                                 |         |
| Guent for Microsoft Networks      Guent for Microsoft Networks      A   |                                 |         |
| QoS Packet Scheduler                                                    |                                 |         |
| <ul> <li>Internet Protocol Version 6 (TCP/IPv6)</li> </ul>              |                                 |         |
| Microsoft LLDP Protocol Driver                                          |                                 |         |
| Link-Laver Topology Discovery Mapper I/O Driver                         |                                 |         |
| < >                                                                     |                                 |         |
| Install. Uninstall Properties N                                         |                                 |         |
| Description                                                             |                                 |         |
| Transmission Control Protocol/Internet Protocol. The default            |                                 |         |
| wide area network protocol that provides communication                  |                                 |         |
| acioss diverse interconnected networks.                                 |                                 |         |
|                                                                         |                                 |         |
| OK Cancel                                                               |                                 |         |
| OK Cancer                                                               |                                 |         |

8. 選擇使用以下 DNS 服務器地址,然後在首選 DNS 服務器和備用 DNS 服務器字段中 鍵入 OpenDNS 的地址(208.67.222.222 和 208.67.220.220)。

| $\rightarrow$ | <ul> <li></li></ul>                                                                                                  | s                                                                     |             | ٽ ~                | Search Netwo | rk Connections | , |
|---------------|----------------------------------------------------------------------------------------------------|-----------------------------------------------------------------------|-------------|--------------------|--------------|----------------|---|
| Eti           | Disable this network device hernet0 Properties                                                                       | Diagnose this connection                                              | n Rena      | me this connection | , »          |                | ( |
| Netwo         | orking                                                                                                    | 74L G                                                                 | igabit Netw | vork C             |              |                |   |
| 6             | Internet Protocol Version 4 (TCP/IPv4                                                                                | 4) Properties                                                         | ×           |                    |              |                |   |
| -             | General Alternate Configuration                                                                                      |                                                                       |             |                    |              |                |   |
| Th            | You can get IP settings assigned auto<br>this capability. Otherwise, you need to<br>for the appropriate IP settings. | omatically if your network suppor<br>to ask your network administrate | r<br>r      |                    |              |                |   |
| E             | Obtain an IP address automatica                                                                                      | ally                                                                  |             |                    |              |                |   |
|               | O Use the following IP address:                                                                                      |                                                                       |             |                    |              |                |   |
| E             | IP address:                                                                                                    | · · · · · · ·                                                         |             |                    |              |                |   |
|               | Subnet mask:                                                                                                    | · · · · ·                                                             |             |                    |              |                |   |
|               | Default gateway:                                                                                                    |                                                                       |             |                    |              |                |   |
|               | Obtain DNS server address auto                                                                                       | matically                                                             |             |                    |              |                |   |
|               | • Use the following DNS server ad                                                                                    | dresses:                                                              |             |                    |              |                |   |
|               | Preferred DNS server:                                                                                                | 208 . 67 . 222 . 222                                                  |             |                    |              |                |   |
|               | Alternate DNS server:                                                                                                | 208 . 67 . 220 . 220                                                  |             |                    |              |                |   |
| _             | Validate settings upon exit                                                                                          | Advanced                                                              |             |                    |              |                |   |
| ems           |                                                                                                    |                                                                       |             |                    |              |                |   |

- 9. 按確定,然後按關閉,再按關閉。最後,關閉"Network Connection"(網絡連接)窗口。
- **10**. 刷新你的 DNS 設置。此時,我們建議您清除 DNS 解析程序緩存和 Web 瀏覽器緩存。這可確保您的新 DNS 配置設置立即生效。如果您遇到問題請瀏覽 <u>https://support.opendns.com/hc/en-us/articles/227988627</u>
- 選擇 <u>https://welcome.opendns.com/</u>測試你的新設置。如果設置正確,您將看到下面 的屏幕

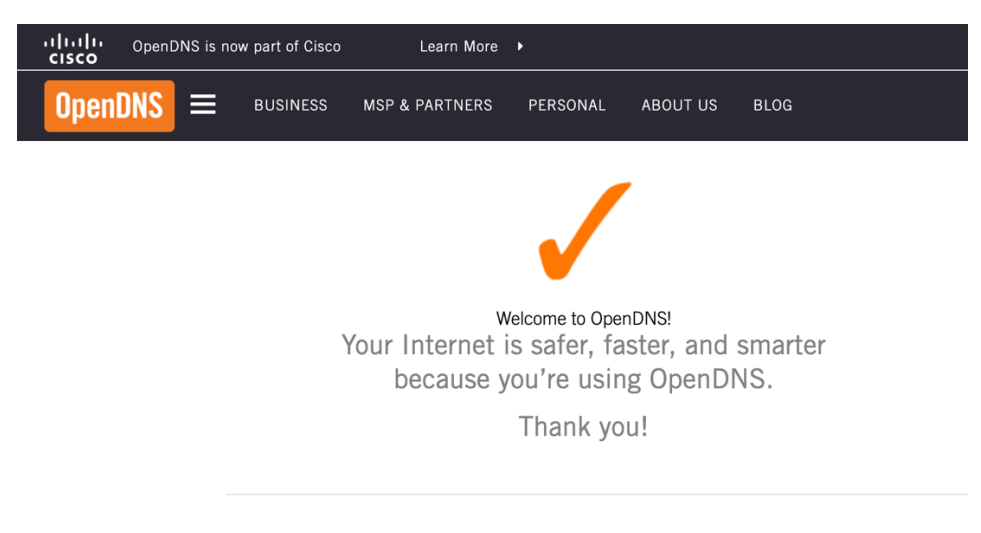

- See OpenDNS in action

  Check out our demo phishing site InternetBadGuys.com.
- We're confident that you'll notice sites like Facebook load faster.

Version 1.0

CISCO SYSTEM

FamilyShield 是 OpenDNS 提供的一項特殊服務。我們的糸統分根據域名和性質進行分類,包括 無味(Tasteless),代理/匿名者 (Proxy/Anonymizer),性慾(sexuality)或 色情 (Pornography)。家庭用戶可透過 FamilyShield 不讓他們的孩子在他們的電腦上看到不適當的圖片及成人內容。要使用 FamilyShield,您應將 DNS 服務器條目設置為: 208.67.222.123 和 208.67.220.123。

### 路由器用戶配置

1. 打開路由器的首選項

通常,首選項是通過帶有數字的 URL 在 Web 瀏覽器中設置的(例如 http://192.168.0.1 或 http://192.168.1.1)。 您可能需要密碼。

或者可以通過路由器的特定應用程序設置首選項,您在添加路由器時將其安裝在電腦 上。

2. 找 DNS 服務器設置。

掃描字段旁邊的字母 DNS,該字段允許兩組或三組數字,每組數字分為四組,每組一 到三個數字。 它可能看起來像這樣:

| 64 | 158 | 219 | 100 |
|----|-----|-----|-----|
| 64 | 158 | 219 | 200 |

3. 將 OpenDNS 服務器地址作為 DNS 服務器設置並保存/應用。

在輸入 OpenDNS 地址之前,請記下您當前的設置,以防萬一。您應將 DNS 服務器條 目設置為:208.67.222.123 和 208.67.220.123 4. 選擇 https://welcome.opendns.com/測試你的新設置。如果設置正確,您將看到

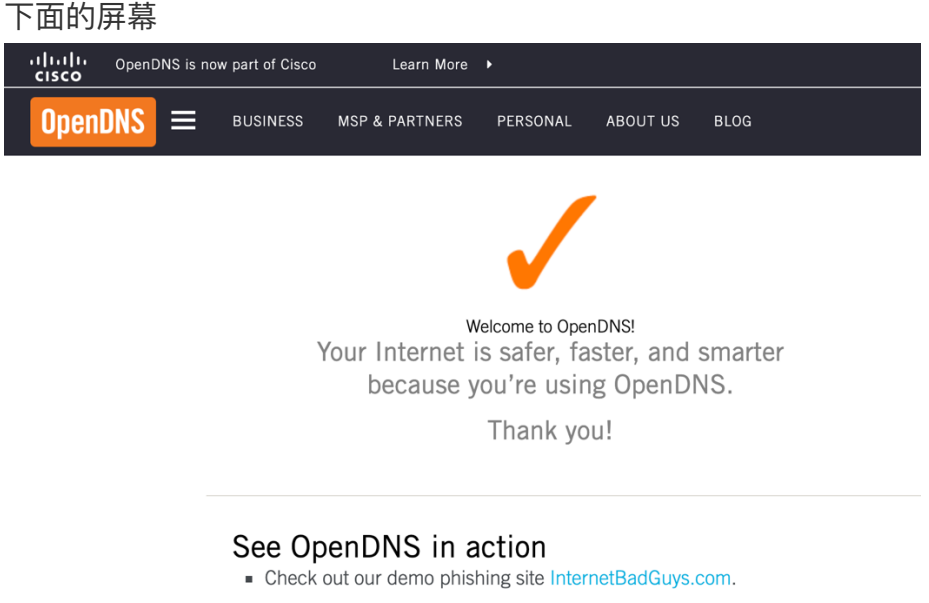

• We're confident that you'll notice sites like Facebook load faster.

### Macintosh OS 用戶

- 1. 從左手邊的頂部蘋果圖標下 點選"System Preferences"
- 2. 點選"Network"
- 3. 選擇列表中的一個連接,然後點選"Advanced"
- 4. 選擇 DNS,將 208.67.222.123 和 208.67.220.123 添加到 DNS 服務器列表中。 按確定

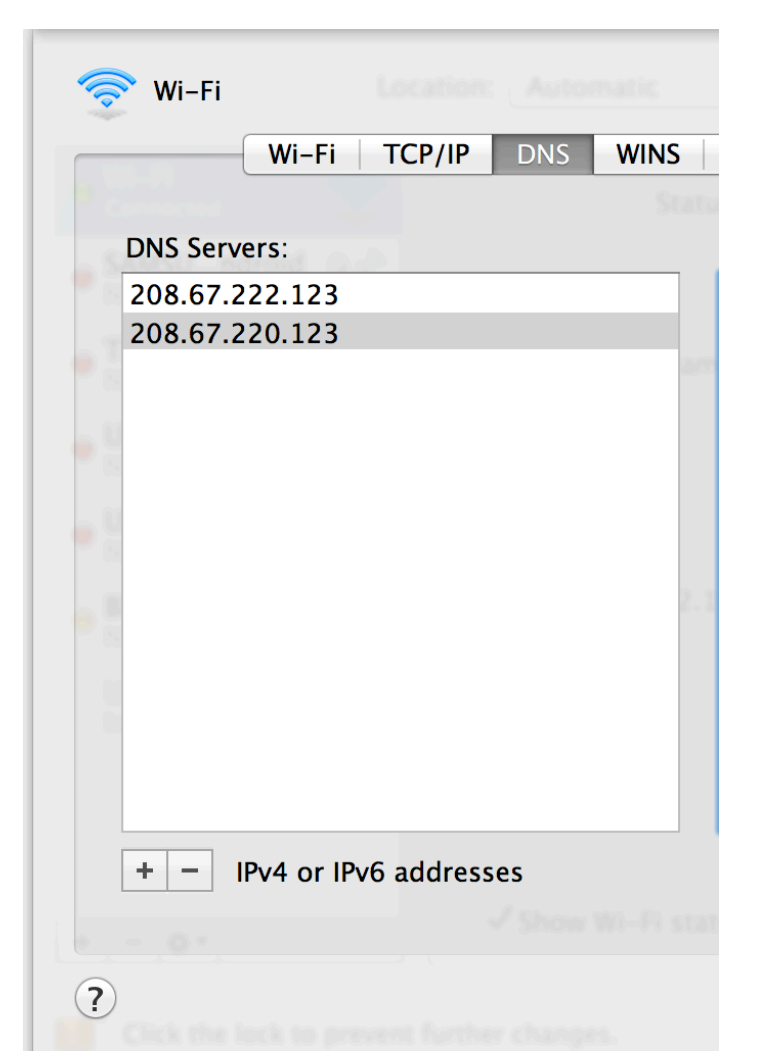

5. 刷新你的 DNS 設置。此時,我們建議您清除 DNS 解析程序緩存和 Web 瀏覽器緩存。這可確保您的新 DNS 配置設置立即生效。按 Dock 中的"Terminal"圖標或 Finder 下的 "Application/Utilities/Terminal" 輸入下列命令。

Sudo dscacheutil –fluscache Sudo killall –HUP mDNSResponder

如果您遇到問題請瀏覽 https://support.opendns.com/hc/en-us/articles/227988627

6. 選擇 <u>https://welcome.opendns.com/</u>測試你的新設置。如果設置正確,您將看到下面的屏幕

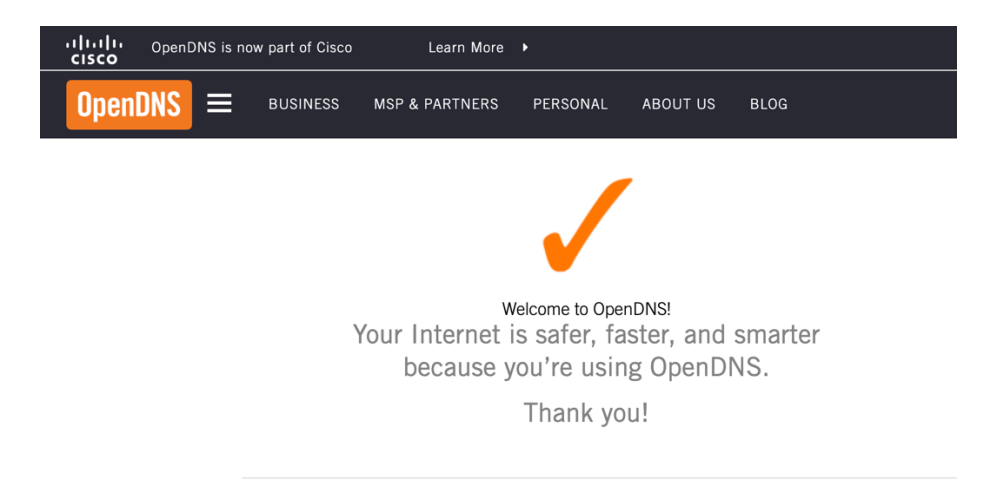

### See OpenDNS in action

- Check out our demo phishing site InternetBadGuys.com.
- We're confident that you'll notice sites like Facebook load faster.

| W  | indows 10 用户           |                |        |   |  |   |
|----|------------------------|----------------|--------|---|--|---|
| 1. | 右鍵單擊 "開始"              | 菜單並選擇          | "網絡連接" | 0 |  |   |
|    |                        |                |        |   |  |   |
|    |                        |                |        |   |  | F |
|    | Programs and Features  |                |        |   |  |   |
|    | Power Options          | Print Set 1985 |        |   |  |   |
|    | Event Viewer           |                |        |   |  |   |
|    | Device Manager         |                |        |   |  |   |
|    | Network Connections    | N              |        |   |  |   |
|    | Disk Management        | 43             |        |   |  |   |
|    | Computer Management    |                |        |   |  |   |
|    | Command Prompt         |                |        |   |  |   |
|    | Command Prompt (Admin) |                |        |   |  |   |
|    | Task Manager           |                |        |   |  |   |
|    | Control Panel          |                |        |   |  |   |
|    | File Explorer          |                |        |   |  |   |
|    | Search                 |                |        |   |  |   |
|    | Run                    |                |        |   |  |   |
|    | Shut down or sign out  | >              |        |   |  |   |
| -  | Desktop                |                | ()     |   |  | ~ |

2. 在左側按 Ethernet(以太網),在 Ethernet(以太網)中按更改 Change Adaptor Options(適配器選項)。

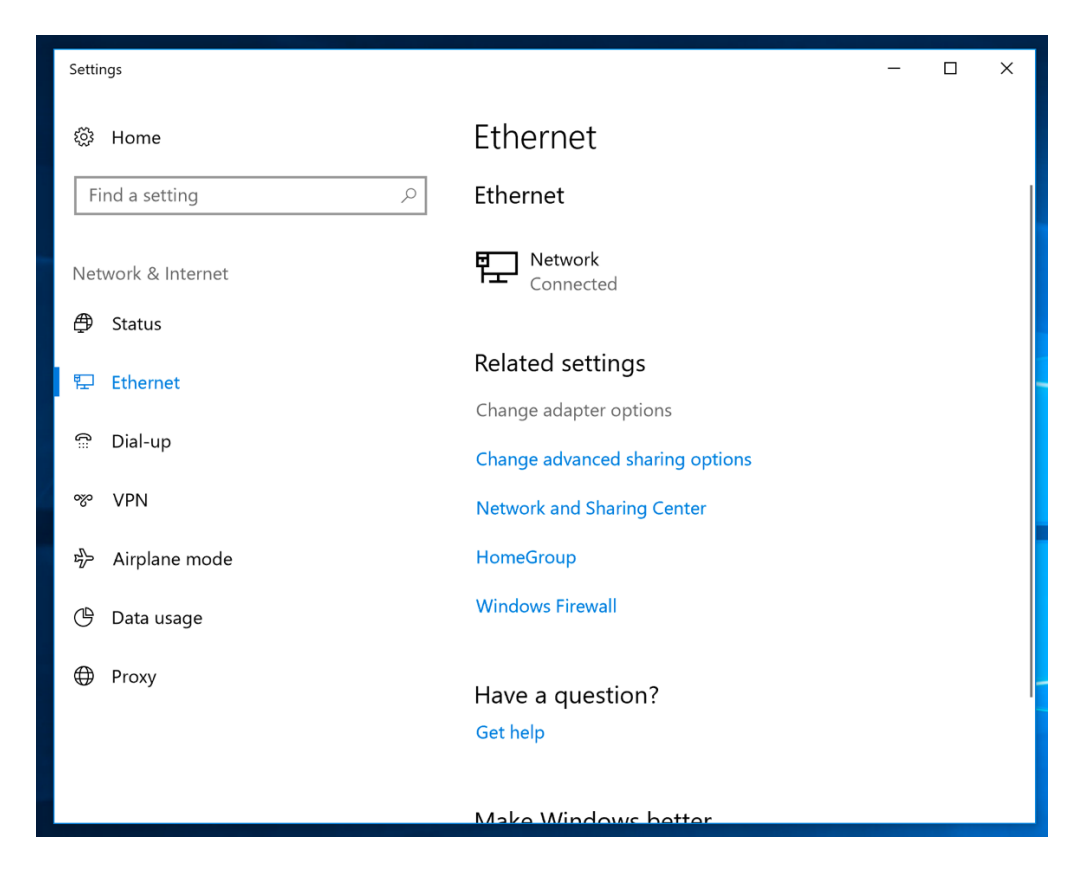

# 3. 按右鍵正在使用的網絡連接上按右鍵,然後選擇 "Properties"(屬性)。

| P Network Connections                                                                                                    | -            |         | ×    |
|----------------------------------------------------------------------------------------------------|--------------|---------|------|
| ← → < ↑ 😰 > Network Connections 🗸 Ŏ Search I                                                                                                    | Network Conn | ections | P    |
| Organize 🔻 Disable this network device Diagnose this connection Rename this connection »                                                                                                    |              |         | 0    |
| Bluetooth Network Connection<br>Not connected<br>Bluetooth Device (Personal Area)       Ethernet0<br>Network<br>Disable         Status<br>Diagnose       Bridge Connections<br>Create Shortcut         © Dietle         © Delete         © Properties |              |         |      |
| 2 items 1 item selected                                                                                                    |              | E.      | == 📰 |

4. 按"Internet Protocol 4 (TCP / IPv4)",然後單擊"Properties"(屬性)。

|                                                                                                    |                       |     | tern connectio       | 115 |
|----------------------------------------------------------------------------------------------------|-----------------------|-----|----------------------|-----|
| Disable this network device Disappose this of EthernetO Properties                                                     | Rename this connectio | n » | ₩ <b>*</b><br>₩* ▼ [ |     |
| Networking                                                                                                    |                       |     |                      |     |
| Connect using:                                                                                                    | 74L Gigabit Network C |     |                      |     |
| Intel(R) 82574L Gigabit Network Connection                                                                             |                       |     |                      |     |
| Configure                                                                                                    |                       |     |                      |     |
| This connection uses the following items:                                                                              |                       |     |                      |     |
| Client for Microsoft Networks                                                                                          |                       |     |                      |     |
| Gos Packet Scheduler                                                                                                   |                       |     |                      |     |
| Internet Protocol Version 6 (TCP/IPv6)                                                                                 |                       |     |                      |     |
| Microsoft LLDP Protocol Driver                                                                                         |                       |     |                      |     |
| Internet Protocol Version 4 (TCP/IPv4)                                                                                 |                       |     |                      |     |
| Link-Layer Topology Discovery Mapper I/O Driver                                                                        |                       |     |                      |     |
|                                                                                                    |                       |     |                      |     |
| Install Uninstall Properties                                                                                           |                       |     |                      |     |
| Description                                                                                                    | 1                     |     |                      |     |
| Transmission Control Protocol/Internet Protocol. The default<br>wide area network protocol that provides communication |                       |     |                      |     |
| across diverse interconnected networks.                                                                                |                       |     |                      |     |
|                                                                                                    |                       |     |                      |     |
|                                                                                                    |                       |     |                      |     |
| 01/ 0 1                                                                                                    |                       |     |                      |     |

5. 選擇使用以下 DNS 服務器地址,然後在首選 DNS 服務器和備用 DNS 服務器字段中 鍵入 OpenDNS 的地址(208.67.222.123 和 208.67.220.123)。

|       | T Y Network Connections                                                                                                    |        | ~ 0                | Search N | etwork Connec                          | tions |
|-------|----------------------------------------------------------------------------------------------------|--------|--------------------|----------|----------------------------------------|-------|
| Eti   | Disable this network device Diagnose this connection mernet0 Properties                                                                                                    | R      | ename this connect | ion »    | 80 <sup>27</sup><br>92 <sup>27</sup> ▼ |       |
| Netwo | rking<br>74L Gig                                                                                                    | abit N | letwork C          |          |                                        |       |
| -     | Internet Protocol Version 4 (TCP/IPv4) Properties                                                                                                    | ×      |                    |          |                                        |       |
| 4     | General Alternate Configuration                                                                                                    |        |                    |          |                                        |       |
| Th    | You can get IP settings assigned automatically if your network supports<br>this capability. Otherwise, you need to ask your network administrator<br>for the appropriate IP settings. |        |                    |          |                                        |       |
|       | Obtain an IP address automatically                                                                                                    |        |                    |          |                                        |       |
| E     | O Use the following IP address:                                                                                                    |        |                    |          |                                        |       |
| E     | Subnet mask:                                                                                                    |        |                    |          |                                        |       |
| <     | Default gateway:                                                                                                    |        |                    |          |                                        |       |
| -     | Obtain DNS server address automatically                                                                                                    |        |                    |          |                                        |       |
|       | Use the following DNS server addresses:                                                                                                    |        |                    |          |                                        |       |
|       | Preferred DNS server: 208 . 67 . 222 . 222                                                                                                    |        |                    |          |                                        |       |
|       | Alternate DNS server: 208 , 67 , 220 , 220                                                                                                    |        |                    |          |                                        |       |
|       | Validate settings upon exit                                                                                                    |        |                    |          |                                        |       |

- 6. 按確定,然後按關閉,再按關閉。最後,關閉"Network Connection"(網絡連接)窗口。
- 刷新你的 DNS 設置。此時,我們建議您清除 DNS 解析程序緩存和 Web 瀏覽器緩存。這可確保您的新 DNS 配置設置立即生效。如果您遇到問題請瀏覽 <u>https://support.opendns.com/hc/en-us/articles/227988627</u>
- 8. 選擇 <u>https://welcome.opendns.com/</u>測試你的新設置。如果設置正確,您將看到下面的屏幕

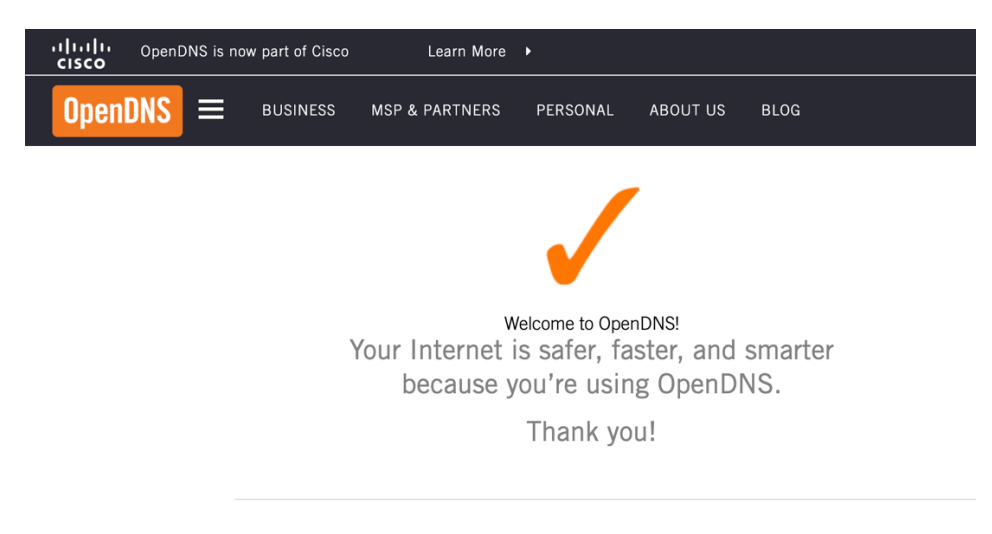

- See OpenDNS in action

  Check out our demo phishing site InternetBadGuys.com.
- We're confident that you'll notice sites like Facebook load faster.